## PROCEDIMENTO PARA ISOLAR DOMÍNIOS DE BROADCAST UTILIZANDO A PLACA FK-OLT-20/2

## 1. Aplicação

Em uma rede IP, alguns protocolos utilizam-se de pacotes *broadcast* em momentos específicos, com a finalidade de estabelecer parâmetros para seu correto funcionamento. Por padrão, quando uma interface de *uplink* de uma placa FK-OLT-20/2 recebe um pacote *broadcast* no sentido *downstream*, ele é automaticamente encaminhado para as duas portas PON desta mesma placa.

A figura 1 (abaixo) mostra o fluxo de um pacote *broadcast* de uma solicitação do Cliente 1 para um "PPPoE *Server*". Em seu percurso *upstream* o pacote é encaminhado diretamente à interface NNI-1 (pois isto é configurado no link lógico). Quando o pacote é encaminhado para o switch (equipamento externo) se a outra interface *uplink* (NNI-2) estiver conectada ao mesmo switch, ela também receberá este pacote. Quando isto acontece, este pacote é enviado ao Cliente 2, mas também ao Cliente 1 (autor do pacote).

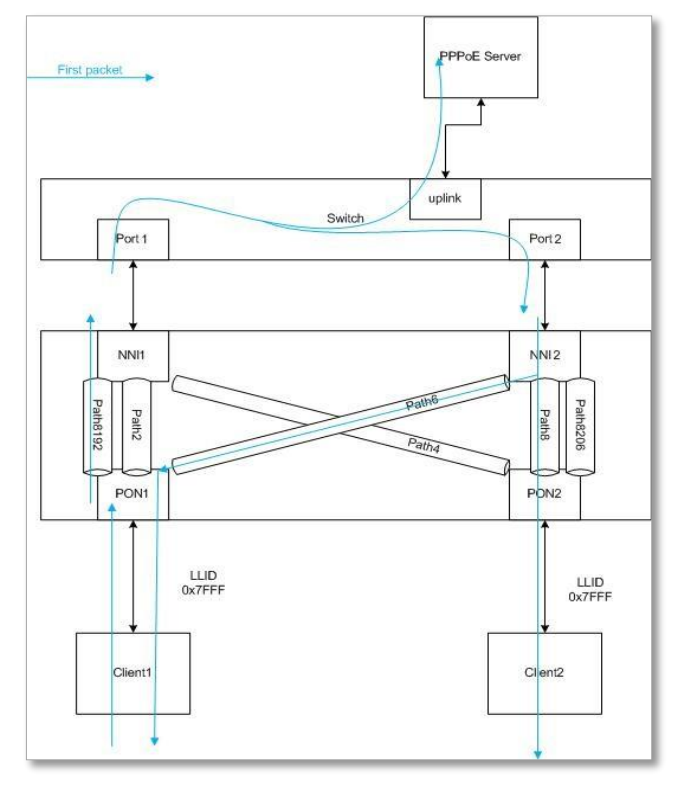

Figura 1

Em alguns cenários específicos de rede, esta característica pode gerar erros ou comportamentos inesperados.

Para evitar este comportamento, pode-se separar o domínio de broadcast entre os *uplinks* inserindo-os em VLAN diferentes (o que nem sempre é possível ou conveniente). Ou ainda configurar a OLT para não enviar broadcasts para as duas interfaces PON. Para esta segunda opção, foi criado procedimento abaixo.

## 2. Procedimento

2.1 Acesse a lista de OLTs (*OLT View*), e clique em "*OLT Traffic Management*" (figura 2).

| 7  |                                          | Г-20/2 | Register |
|----|------------------------------------------|--------|----------|
| 8  | OLT Port Configuration<br>OLT Statistics | .T-20  |          |
| 9  | OLT Information<br>OLT Redundant         | .T-20  |          |
| 10 | OLT Green Pon                            | .T-20  |          |
| 11 | OLT Traffic Management                   | 20     |          |
| 12 | OLT Bridging Config                      | .T-20  |          |
| 13 | OLT IGMP Proxy                           | .T-20  |          |
| 14 | OLT Dynamic Table                        |        |          |
| 15 | OLT Operations<br>OLT Block Link List    |        |          |
| 16 | OLT All Known Link Prov.                 |        |          |
|    | ONU Authorization<br>IONU Digital-IO     |        |          |

Figura 2

2.2 No item *"Port"* selecione a opção "NNI-1", em seguida clique em *"Add"* (figura 3).

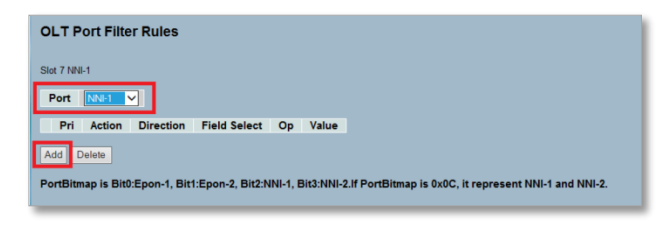

Figura 3

Este documento pode estar desatualizado. Baixe sempre a versão atual no site da Furukawa

1

2.3 Preencha os campos conforme a imagem abaixo (figura 4).

Furukawa Electric

| Set Discard Flag 🗸                                                                    | Precedence<br>7 V                                | Bitma<br>Epon- | 1 <b>p</b><br>2                     | ~         |     |                     |        |      |  |
|---------------------------------------------------------------------------------------|--------------------------------------------------|----------------|-------------------------------------|-----------|-----|---------------------|--------|------|--|
| Apply                                                                                 |                                                  | Cancel         |                                     |           |     |                     |        |      |  |
| Fi                                                                                    | eld                                              | Oper           | ator \                              | /alue Typ | •   | Lo                  | okup V | alue |  |
|                                                                                       |                                                  |                |                                     |           |     |                     |        |      |  |
|                                                                                       |                                                  |                |                                     |           |     |                     |        |      |  |
|                                                                                       |                                                  |                |                                     |           |     |                     |        |      |  |
|                                                                                       |                                                  |                |                                     |           |     |                     |        |      |  |
|                                                                                       |                                                  |                |                                     |           |     |                     |        |      |  |
|                                                                                       |                                                  |                |                                     |           |     |                     |        |      |  |
|                                                                                       |                                                  |                |                                     |           |     |                     |        |      |  |
| Add Claus                                                                             | e                                                |                | nselect                             |           |     | Del Clause          | 2      |      |  |
| Add Claus                                                                             | e                                                | U<br>Op        | nselect<br>Val                      | ue Type   |     | Del Clause<br>Value | 2      |      |  |
| Add Claus<br>Field Sel<br>estination Mac                                              | e<br>ect                                         | U<br>Op        | nselect<br>Val                      | ue Type   |     | Del Clause<br>Value | 2      |      |  |
| Add Claus<br>Field Sel<br>format is a b.c.d. e                                        | e<br>ect<br>v:192.168.1.160                      | 0p<br>== ~     | nselect<br>Val<br>Hex               | ue Type   |     | Del Clause<br>Value | 2      |      |  |
| Add Claus<br>Field Sel<br>lestination Mac<br>format is a.b.c.d. e<br>c address use He | e<br>ect<br>v:192.168.1.160<br>x format. It is a | Op<br>== V     | nselect<br>Val<br>Hex<br>eff. ex:00 | ue Type   | 55. | Del Clause<br>Value | 9      |      |  |

Figura 4

2.6 Preencha conforme abaixo e em seguida clique em "*Add Clause*" e depois em "*Apply*" (figura 7).

| Action                                                                                      | Precedence                   | Bitmap                   |                            |                  |                     |       |
|---------------------------------------------------------------------------------------------|------------------------------|--------------------------|----------------------------|------------------|---------------------|-------|
| Set Discard Flag V                                                                          |                              | Epon-1                   | ~                          |                  |                     |       |
| Арріу                                                                                       |                              | Cancer                   |                            |                  |                     |       |
| Fi                                                                                          | eld                          | Operator                 | r Value                    | Туре             | Lookup              | Value |
|                                                                                             |                              |                          |                            |                  |                     |       |
|                                                                                             |                              |                          |                            |                  |                     |       |
|                                                                                             |                              |                          |                            |                  |                     |       |
|                                                                                             |                              |                          |                            |                  |                     |       |
|                                                                                             |                              |                          |                            |                  |                     |       |
|                                                                                             |                              |                          |                            |                  |                     |       |
|                                                                                             |                              |                          |                            |                  |                     |       |
|                                                                                             |                              |                          |                            |                  |                     |       |
|                                                                                             |                              |                          |                            |                  |                     |       |
|                                                                                             |                              |                          |                            |                  |                     |       |
|                                                                                             |                              |                          |                            |                  |                     |       |
|                                                                                             |                              |                          |                            |                  |                     |       |
| Add Claus                                                                                   | e                            | Unsel                    | lect                       |                  | Del Clause          |       |
| Add Claus                                                                                   | e                            | Unsel                    | lect<br>Value Tvi          | be a             | Del Clause<br>Value |       |
| Add Claus<br>Field Sele                                                                     | e ct                         | Unsel                    | lect<br>Value Typ          | pe l             | Del Clause<br>Value |       |
| Add Claus<br>Field Sele<br>Destination Mac                                                  | e ct                         | Unsel<br>Op              | lect<br>Value Tyj<br>Hex V | pe ffff          | Del Clause<br>Value |       |
| Add Claus<br>Field Sele<br>Destination Mac<br>P format is a.b.c.d. e                        | e<br>ect<br>✓                | Unsel<br>Op<br>== V      | lect<br>Value Tyj<br>Hex Y | pe fff           | Del Clause<br>Value |       |
| Add Claus<br>Field Sele<br>Destination Mac<br>P format is a.b.c.d.                          | e<br>ect<br>×:192.168.1.160. | Unsel<br>Op<br>V         | lect<br>Value Tyj<br>Hex V | be m             | Del Clause<br>Value | ]     |
| Add Claus<br>Field Sele<br>Destination Mac<br>9 format is a.b.c.d. e<br>lac address use Her | e<br>ect<br>                 | Op<br>= V<br>bbccddeeff, | lect<br>Value Tyj<br>Hex V | oe (†<br>134455. | Del Clause<br>Value |       |

Figura 7

No campo "*Value*" adicionar "ffffffffff" (12 x f = endereço de broadcast).

Depois de preencher todos os campos, clique em "Add Clause" e em seguida em "Apply".

2.4 A informação da regra criada será exibida (figura 5).

|           | ~                                                     |                  |                     |          |                   |
|-----------|-------------------------------------------------------|------------------|---------------------|----------|-------------------|
| Pri       | Action                                                | Direction        | Field Select        | Ор       | Value             |
| 7         | Set Discard Flag PortBitmap 0x02;                     | Downstream       | Destination Mac     | ==       | 0x0000fffffffffff |
| id Delete | 3it0:Epon-1, Bit1:Epon-2, Bit2:NNI-1, Bit3:NNI-2.If F | ortBitmap is 0x0 | DC. it represent NI | NI-1 and | I NNI-2.          |

Figura 5

2.5 Selecione a porta NNI-2 e clique em "Add" (figura 6).

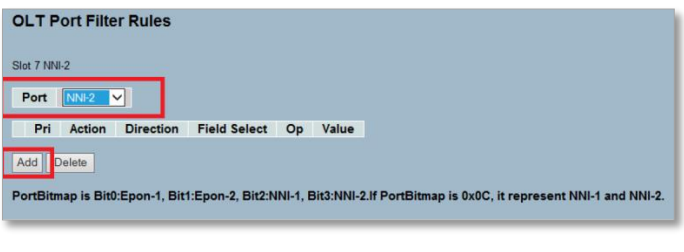

Figura 6

3. Conclusão

Após este procedimento, os pacotes *broadcast* recebidos na porta NNI-1 (*uplink* 1) devem ser encaminhados apenas para a porta PON 1 (EPON-1). Bem como os pacotes *broadcast* recebidos na porta NNI-2 (*uplink* 2) devem ser encaminhados apenas para a porta PON 2 (EPON-2).

## Este documento pode estar desatualizado. Baixe sempre a versão atual no site da Furukawa